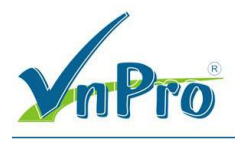

# LAB : Active Directory Domain Service

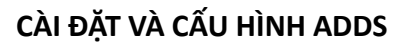

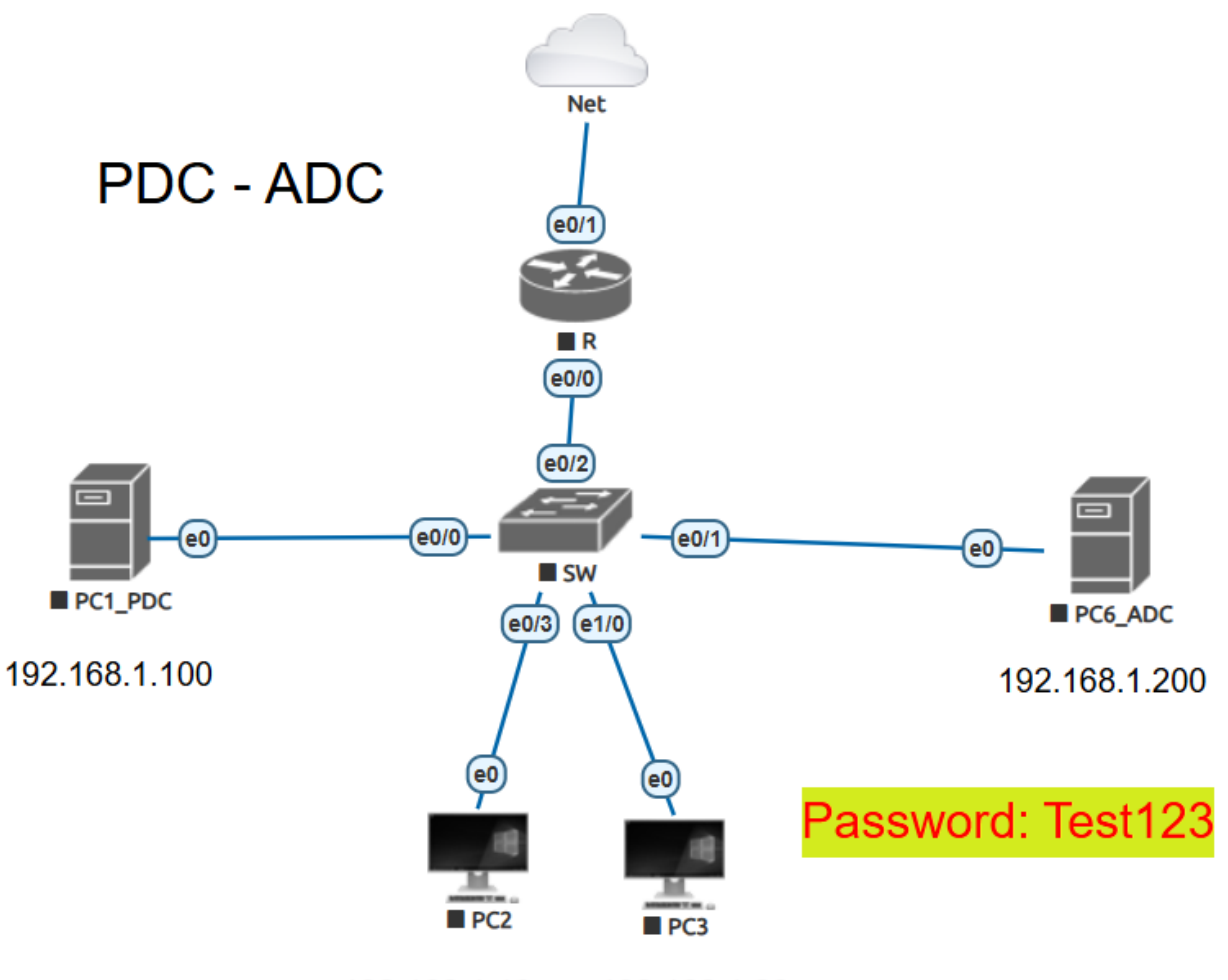

192.168.1.10 192.168.1.20

### A. YÊU CẦU:

- Cài đặt dịch vụ **ADDS** trên máy *PC01:* 

Tạo Domain Group và Domain User

- PC client tham gia vào domain đã cấu hình ở PC01
- Cài đặt Additional Domain Controller trên Server thứ 2 (PC06)

## B. CHUẨN BỊ:

- + PC01: Windows Server 2016 để cài ADDS (Đã cài dịch vụ DNS)
- + PC02 & PC03: Windows 10 để join vào domain.

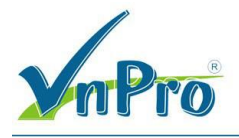

+ PC06: Windows Server 2016 (Đã cài dịch vụ DNS -

Alternate DNS Server ) đóng vai trò Additional Domain Controller

### THỰC HIỆN:

## PHẦN 1: CÀI ĐẶT ADDS TRÊN WINSERVER

- B1. Mở Server Manager, vào menu Manage, chọn Add Roles and Features
- **B2.** Màn hình Welcome  $\rightarrow$  Next
- **B3.** Màn hình Select installation type  $\rightarrow$  Chọn Role-based or feature-based installation
- $\rightarrow$  Next

| 2                                                                                                    | Add Roles and Features Wizard                                                                                                    |
|----------------------------------------------------------------------------------------------------|----------------------------------------------------------------------------------------------------|
| Select installation                                                                                              | on type destination server                                                                                                    |
| Before You Begin<br>Installation Type<br>Server Selection<br>Server Roles<br>Features<br>Confirmation<br>Results | <ul> <li>Select the installation type. You can install roles and features on a running physical computer or virtual machine, or on an offline virtual hard disk (VHD).</li> <li>Role-based or feature-based installation<br/>Configure a single server by adding roles, role services, and features.</li> <li>Remote Desktop Services installation<br/>Install required role services for Virtual Desktop Infrastructure (VDI) to create a virtual machine-based or session-based desktop deployment.</li> </ul> |
|                                                                                                    | < Previous Next > Install Cancel                                                                                                    |

**B4**. Màn hình Select destination server, giữ như mặc định  $\rightarrow$  Next

B5. Màn hình Select server roles, đánh dấu chọn vào ô Active Directory Domain Services

CÔNG TY TNHH TƯ VÂN VÀ DỊCH VỤ CHUYÊN VIỆT TRUNG TÂM TIN HỌC VNPRO

**Đ**C: 276 - 278 Ung Văn Khiêm, P.25, Q.Binh Thạnh, Tp Hồ Chí Minh **Đ**T: (028) 35124257 | **Hotline:** 0933427079 **Email:** vnpro@vnpro.org

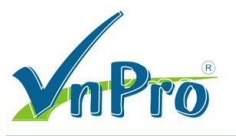

| 🛓 Add Roles and Features Wizard                                                                                                    |                                                                                                    | - 🗆 X                                   |
|----------------------------------------------------------------------------------------------------|----------------------------------------------------------------------------------------------------|-----------------------------------------|
| Add Roles and Features Wizard Select server roles Before You Begin Installation Type Server Selection Server Roles Features AD DS Confirmation Results | Select one or more roles to install on the selected server.  Roles  Active Directory Certificate Services Active Directory Pederation Services Active Directory Rights Management Services Active Directory Rights Management Services Device Health Attestation DHCP Server OHCP Server File and Storage Services (1 of 12 installed) Host Guardian Service Hyper-V MultiPoint Services Network Policy and Access Services Print and Document Services | DESTINATION SERVER<br>PC01.23th02.vnpro |
|                                                                                                    | Remote Access     Remote Desktop Services     Volume Activation Services     Web Server (IIS)                                                                                                    |                                         |

### B6. Tại cửa sổ Confirmation, click vào Install để cài đặt

| 📥 Add Roles and Features Wizard  |                                                                                                    | _                        |                         | х        |
|----------------------------------|----------------------------------------------------------------------------------------------------|--------------------------|-------------------------|----------|
| Confirm installation             | on selections                                                                                                    | DESTINAT<br>PC01.2       | FION SERV<br>23th02.vnp | ER<br>ro |
| Before You Begin                 | To install the following roles, role services, or features on selected server, click Insta                                                                                                    | al.                      |                         |          |
| Installation Type                | Restart the destination server automatically if required                                                                                                    |                          |                         |          |
| Server Selection<br>Server Roles | Optional features (such as administration tools) might be displayed on this page be<br>been selected automatically. If you do not want to install these optional features, cl<br>their check boxes.                                           | ecause th<br>lick Previo | ey have<br>ous to cle   | sar      |
| AD DS                            | Active Directory Domain Services                                                                                                    |                          |                         |          |
| Confirmation                     | Group Policy Management                                                                                                    |                          |                         |          |
| Results                          | Remote Server Administration Tools<br>Role Administration Tools<br>AD DS and AD LDS Tools<br>Active Directory module for Windows PowerShell<br>AD DS Tools<br>Active Directory Administrative Center<br>AD DS Snap-Ins and Command-Line Tools |                          |                         |          |
|                                  | Export configuration settings<br>Specify an alternate source path                                                                                                    |                          |                         |          |
|                                  | < Previous Next > Insta                                                                                                    |                          | Cancel                  |          |

**B8.** Tại cửa sổ Results, sau khi quá trình cài đặt hoàn thành click vào Promote this server to a domain controller

CÔNG TY TNHH TƯ VÂN VÀ DỊCH VỤ CHUYÊN VIỆT TRUNG TÂM TIN HỌC VNPRO

**ĐC**: 276 - 278 Ung Văn Khiêm, P.25, Q.Bình Thạnh, Tp Hồ Chí Minh **ĐT**: (028) 35124257 | **Hotline**: 0933427079 **Email**: vnpro@vnpro.org

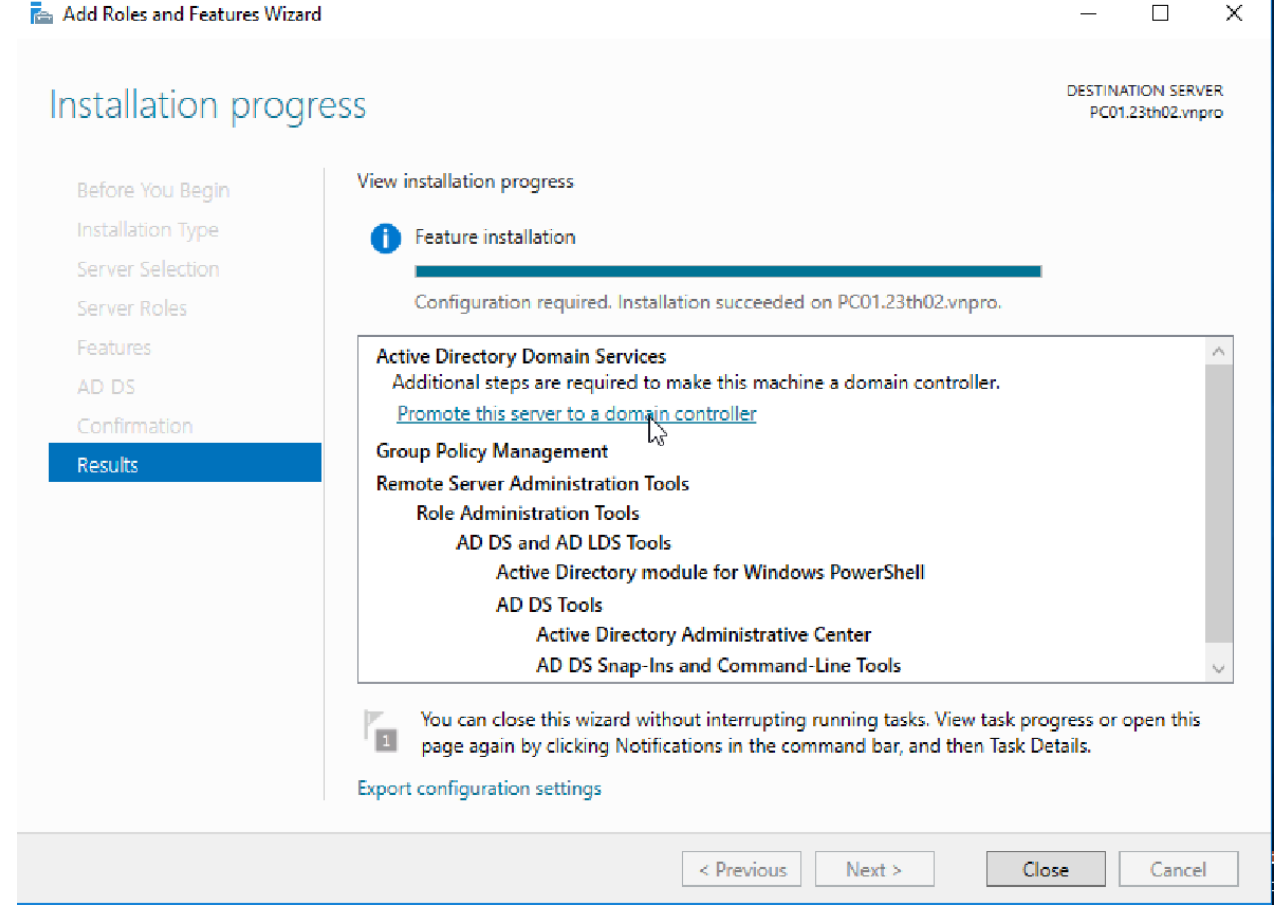

**B9.** Tick vào Add a new forest → Nhập tên domain (ví dụ /mã lớp học/.VNPRO) → Next

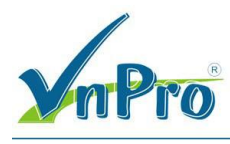

| Active Directory Domain Serv                                                                                                    | ices Configuration Wizard                                                                                                    |                                                                                    | >             |
|----------------------------------------------------------------------------------------------------|----------------------------------------------------------------------------------------------------|------------------------------------------------------------------------------------|---------------|
| Deployment Co                                                                                                    | nfiguration                                                                                                    |                                                                                    | TARGET SERVER |
| Deployment Configuration<br>Domain Controller Option<br>DNS Options<br>Additional Options<br>Paths<br>Review Options<br>Prerequisites Check | Select the deployment operations<br>Add a domain controller to<br>Add a new domain to an <u>end</u><br>Add a new <u>forest</u><br>Specify the domain information<br><u>R</u> oot domain name: | on<br>an existing domain<br>xisting forest<br>n for this operation<br>23TH02.VNPRO |               |
| Installation<br>Results                                                                                                    |                                                                                                    |                                                                                    |               |
|                                                                                                    | More about deployment confi                                                                                                    | gurations                                                                          | Install       |

### **B10.** Nhập Password khôi phục $\rightarrow$ VnPro@123 $\rightarrow$ Next

| 💼 Active Directory Domain Service:                                                                                                    | -                                                                                                    |                                                                                                    | ×           |        |   |
|----------------------------------------------------------------------------------------------------|----------------------------------------------------------------------------------------------------|----------------------------------------------------------------------------------------------------|-------------|--------|---|
| Domain Controller                                                                                                    | TAF<br>PC01.2                                                                                                    | RGET SER<br>23th02.vr                                                                                                  | VER<br>npro |        |   |
| Deployment Configuration<br>Domain Controller Options<br>DNS Options<br>Paths<br>Review Options<br>Prerequisites Check<br>Installation<br>Results | Select functional level of the new forest a<br>Forest functional level:<br>Domain functional level:<br>Specify domain controller capabilities<br>Omain Name System (DNS) server<br>Global Catalog (GC)<br>Read only domain controller (RODC)<br>Type the Directory Services Restore Mod<br>Password:<br>Confirm password: | and root domain       Windows Server 2016     *       Windows Server 2016     *       e (DSRM) password       •••••••• |             |        |   |
|                                                                                                    | < Pre                                                                                                    | evious Nex                                                                                                    |             | Cancel | 1 |

## B11. Tại cửa số DNS Options, chọn Next

CÔNG TY TNHH TƯ VÁN VÀ DỊCH VỤ CHUYÊN VIỆT TRUNG TÂM TIN HỌC VNPRO

**Đ**C: 276 - 278 Ung Văn Khiêm, P.25, Q.Bình Thạnh, Tp Hồ Chí Minh **Đ**T: (028) 35124257 | **Hotline**: 0933427079 **Email**: vnpro@vnpro.org

|                                                                                                    |                                |              |       |          | <b>Đ</b> T: (0          | 028) 3512     |
|----------------------------------------------------------------------------------------------------|--------------------------------|--------------|-------|----------|-------------------------|---------------|
| 🚡 Active Directory Domain Service                                                                                                    | s Configuration Wizard         |              |       | -        |                         | ×             |
| DNS Options                                                                                                    |                                |              |       | T<br>PCC | ARGET SE<br>01.23th02.v | RVER<br>/npro |
| Deployment Configuration<br>Domain Controller Options<br>DNS Options<br>Additional Options<br>Paths<br>Review Options<br>Prerequisites Check<br>Installation | Specify DNS delegation options |              |       |          |                         |               |
| Results                                                                                                    |                                |              |       |          |                         |               |
|                                                                                                    | More about DNS delegation      |              |       |          |                         |               |
|                                                                                                    | [                              | < Previous N | ext > | Install  | Canc                    | el            |

B12. Chọn Next cho tới cửa sổ Prerequisites Check → Install

| 🚡 Active Directory Domain Services                    | s Configuration Wizard — 🗌                                                                                                    | ×   |
|-------------------------------------------------------|----------------------------------------------------------------------------------------------------|-----|
| Prerequisites Chec                                    | K TARGET SER<br>PC01.23th02.vr                                                                                                    | VER |
| All prerequisite checks pass                          | ed successfully. Click 'Install' to begin installation. Show more                                                                                                    | ×   |
| Deployment Configuration<br>Domain Controller Options | Prerequisites need to be validated before Active Directory Domain Services is installed on this<br>computer                                                                                                    |     |
| DNS Options                                           | Rerun prerequisites check                                                                                                    |     |
| Additional Options<br>Paths                           | ⊘ View results                                                                                                    |     |
| Review Options<br>Prerequisites Check                 | Windows Server 2016 domain controllers have a default for the security setting named<br>"Allow cryptography algorithms compatible with Windows NT 4.0" that prevents weaker<br>cryptography algorithms when establishing security channel sessions. |     |
| Installation<br>Results                               | For more information about this setting, see Knowledge Base article 942564 (http://<br>go.microsoft.com/fwlink/?Linkld=104751).                                                                                                    |     |
|                                                       | <ol> <li>Prerequisites Check Completed</li> <li>All prerequisite checks passed successfully. Click 'Install' to begin installation.</li> </ol>                                                                                                    |     |
|                                                       | A If you click Install, the server automatically reboots at the end of the promotion operation.                                                                                                    |     |
|                                                       | More about prerequisites                                                                                                    |     |
|                                                       | < Previous Next > Install Cance                                                                                                    |     |

**B13.** Sau khi máy được Restart, mở Control Panel  $\rightarrow$  Network and Sharing Center, chọn Change Adapter Settings. Chuột phải lên card LAN, chọn Properties  $\rightarrow$  Chọn Internet Protocol Version 4 (TCP/IPv4)  $\rightarrow$  Nhấn Properties.

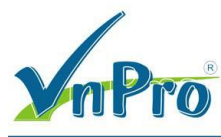

| Intel(R) 82574                                       | L Gigabit Network Conne                 | ection            |
|------------------------------------------------------|-----------------------------------------|-------------------|
|                                                      |                                         | Configure         |
| his connection use:                                  | s the following items:                  |                   |
| Client for Mi                                        | crosoft Networks                        |                   |
| File and Prir                                        | nter Sharing for Microsoft              | Networks          |
| Microsoft N                                          | t Scheduler<br>stwads Adapter Multiplay | or Protocol       |
| <ul> <li>Microsoft IV</li> <li>Link-Laver</li> </ul> | Topology Discovery Map                  | per I/O Driver    |
| 🗹 🔺 Link-Layer                                       | Topology Discovery Resp                 | oonder            |
| 🗹 📥 Internet Pro                                     | tocol Version 6 (TCP/IPv                | (6)               |
| V Internet Pro                                       | tocol Version 4 (TCP/IPv                | (4)               |
|                                                      | 220                                     | Dranadian         |
| Install                                              | Uninstall                               | riopenies         |
| Install<br>Description                               | Uninstall                               | riopenues         |
| Install<br>Description<br>Transmission Cont          | Uninstall                               | ocol. The default |

B14. Ở mục Preferred DNS Server, trỏ về IP của chính mình  $\rightarrow$  OK

| Internet Protocol Version 4 (TCP/IPv4)                                                                                | Properties                                                           | х |
|----------------------------------------------------------------------------------------------------|----------------------------------------------------------------------|---|
| General                                                                                                    |                                                                      |   |
| You can get IP settings assigned autor<br>this capability. Otherwise, you need to<br>for the appropriate IP settings. | natically if your network supports<br>ask your network administrator |   |
| Obtain an IP address automatical                                                                                      | ly                                                                   |   |
| • Use the following IP address:                                                                                       |                                                                      | 1 |
| IP address:                                                                                                    | 192.168.1.100                                                        |   |
| Subnet mask:                                                                                                    | 255.255.255.0                                                        |   |
| Default gateway:                                                                                                    | 192.168.1.1                                                          |   |
| Obtain DNS server address auton                                                                                       | natically                                                            |   |
| • Use the following DNS server add                                                                                    | resses:                                                              |   |
| Preferred DNS server:                                                                                                 | 192.168.1.100                                                        |   |
| Alternate DNS server:                                                                                                 |                                                                      |   |
| Validate settings upon exit                                                                                           | Advanced                                                             |   |
|                                                                                                    | OK 🔀 Cancel                                                          |   |

#### PHÀN 2: Join Workstation vào Domain Controller (Thực hiện trên PC02 & PC03)

**B1.** Click chuột phải vào This PC  $\rightarrow$  Properties

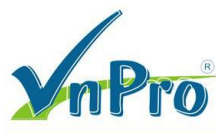

| This PC    |   | Open                     |  |
|------------|---|--------------------------|--|
|            |   | Pin to Quick access      |  |
| -          | • | Manage                   |  |
|            |   | Pin to Start             |  |
|            |   | Map network drive        |  |
| Recycle E  |   | Disconnect network drive |  |
|            |   | Create shortcut          |  |
|            |   | Delete                   |  |
|            |   | Rename                   |  |
| Control Pa |   | Properties               |  |
|            |   |                          |  |

- **B2.** Tại mục Computer name, domain, and workgroup settings  $\rightarrow$  Change Settings
- B3. Chọn Change

| System Propertie                                                                                                    | s                    |                             |             |            |            | ×   |
|----------------------------------------------------------------------------------------------------|----------------------|-----------------------------|-------------|------------|------------|-----|
| Computer Name                                                                                                    | Hardware             | Advanced                    | System Pr   | otection   | Remote     |     |
| Windo<br>on the                                                                                                    | ws uses the network. | e following inf             | ormation to | identify y | our comput | er  |
| Computer descri                                                                                                    | ption:               |                             |             |            |            |     |
|                                                                                                    | Fi<br>C              | or example: "I<br>omputer". | Vitchen Con | nputer'' o | r ''Mary's |     |
| Full computer na                                                                                                    | me: P                | C02.23th02.v                | npro        |            |            |     |
| Workgroup:                                                                                                    | W                    |                             | )           |            |            |     |
| To use a wizard to join a domain or workgroup, click Network ID To rename this computer or change its domain or Change |                      |                             |             |            |            |     |
|                                                                                                    |                      |                             |             |            |            | 20  |
|                                                                                                    |                      |                             |             |            |            |     |
|                                                                                                    |                      |                             |             |            |            |     |
|                                                                                                    |                      |                             |             |            |            |     |
|                                                                                                    |                      | ОК                          |             | Cancel     | Ap         | ply |

**B4.** Tick chọn Domain  $\rightarrow$  Nhập tên Domain đã tạo trên WinServer  $\rightarrow$ 23TH02.VNPRO  $\rightarrow$ OK

 $\times$ 

|     |                                                                                                    | CÔNG TY TNH                                          |
|-----|----------------------------------------------------------------------------------------------------|------------------------------------------------------|
| Pro |                                                                                                    | <b>ĐC</b> : 276 - 278 Ur<br><b>ĐT</b> : (028) 351242 |
|     | Computer Name/Domain Changes X                                                                                    |                                                      |
|     | You can change the name and the membership of this<br>computer. Changes might affect access to network resources. |                                                      |
|     | Computer name:<br>PC02                                                                                            |                                                      |
|     | Full computer name:<br>PC02.23th02.vnpro                                                                          |                                                      |
|     | More                                                                                                    |                                                      |
|     | Member of                                                                                                    |                                                      |
|     | Omain:                                                                                                    |                                                      |

Workgroup:

Windows Security

to join the domain.

**B5.** Nhập Username/Password tài khoản quản trị  $\rightarrow$  Administrator / Test123  $\rightarrow$  OK

Computer Name/Domain Changes

Administrator

OK.

OK

Enter the name and password of an account with permission

Cancel

0

Cancel

**B6.** Màn hình xuất hiện thông báo join vào domain thành công  $\rightarrow$  Restart máy

Domain: 23TH02.VNPRO

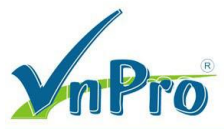

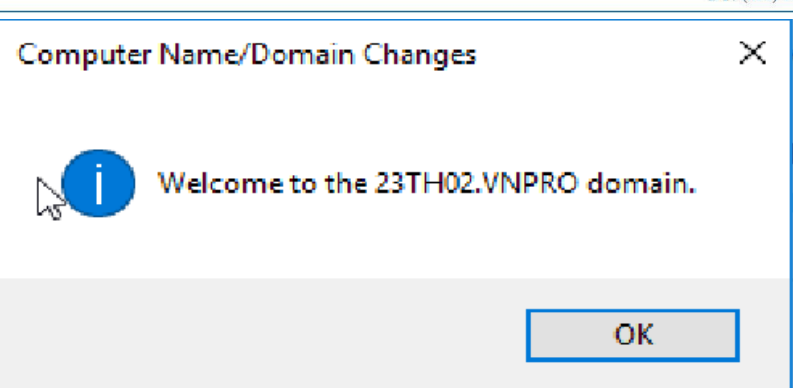

**B7.** Thực hiện tương tự cho PC03

## PHẦN 3: CÀI ĐẶT ADDITIONAL DOMAIN CONTROLLER

#### **B1 → B8:** Tương tự ở Phần 1

**B9.** Tick vào Add a domain controller to an existing domain

| 🚡 Active Directory Domain Services                                                                                                    | Configuration Wizard                                                                                                    |                                                                                                    |                                                  |        |       | -             |                       | ×   |
|----------------------------------------------------------------------------------------------------|----------------------------------------------------------------------------------------------------|----------------------------------------------------------------------------------------------------|--------------------------------------------------|--------|-------|---------------|-----------------------|-----|
| Deployment Confi                                                                                                    | guration                                                                                                    |                                                                                                    |                                                  |        |       | TAF<br>PC06.2 | RGET SEF<br>23th02.vi | VER |
| Deployment Configuration<br>Domain Controller Options<br>Additional Options<br>Paths<br>Review Options<br>Prerequisites Check<br>Installation<br>Results | Select the deployment o<br>Add a <u>d</u> omain contr<br>Add a new domain t<br>Add a new <u>f</u> orest<br>Specify the domain info<br>D <u>o</u> main:<br>Supply the credentials t<br><no credentials="" provide<="" th=""><th>operation<br/>oller to an existi<br/>to an <u>e</u>xisting for<br/>mation for this<br/>o perform this o<br/>ed&gt;</th><th>ng domain<br/>rest<br/>operation<br/>*<br/>uperation</th><th></th><th></th><th><u>S</u></th><th>elect</th><th></th></no> | operation<br>oller to an existi<br>to an <u>e</u> xisting for<br>mation for this<br>o perform this o<br>ed> | ng domain<br>rest<br>operation<br>*<br>uperation |        |       | <u>S</u>      | elect                 |     |
|                                                                                                    | More about deploymen                                                                                                    | t configurations                                                                                            |                                                  |        |       |               |                       |     |
|                                                                                                    |                                                                                                    | < <u>P</u> r                                                                                                | revious                                          | Next > | Insta |               | Cance                 | :I  |

B10. Nhập domain MCSA.VNPRO → Chọn Select → Nhập tài khoản Administrator / Test123
→ Chọn Domain → OK → Next

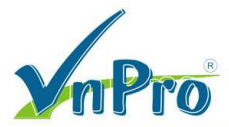

|                         |                             | <b>D1</b> : (028) 35124257    | Hotune: |
|-------------------------|-----------------------------|-------------------------------|---------|
| Windows Se              | ecurity                     |                               | ×       |
| Compu                   | iter Name/Doma              | iin Changes                   |         |
| Enter the<br>to join th | name and password e domain. | of an account with permission |         |
| A                       | Administrator               |                               |         |
|                         | •••••                       | ି                             |         |
|                         | Domain: 23TH02.VNP          | RO                            |         |
|                         | ОК                          | Cancel                        |         |
|                         |                             |                               |         |

### **B11.** Nhập Password khôi phục $\rightarrow$ VnPro@123 $\rightarrow$ Next

| 🚡 Active Directory Domain Service                                                                                                    | s Configuration Wizard                                                                                                    |                                                                               | _          |          | х    |
|----------------------------------------------------------------------------------------------------|----------------------------------------------------------------------------------------------------|-------------------------------------------------------------------------------|------------|----------|------|
| Domain Controlle                                                                                                    | r Options                                                                                                    |                                                                               | TA<br>PC06 | RGET SEI | RVER |
| Deployment Configuration<br>Domain Controller Options<br>DNS Options<br>Additional Options<br>Paths<br>Review Options<br>Prerequisites Check<br>Installation<br>Results | Specify domain controller capabilities<br>Domain Name System (DNS) serve<br>Global Catalog (GC)<br>Read only domain controller (ROD<br>Şite name:<br>Type the Directory Services Restore M<br>Passwor <u>d</u> :<br>Confirm password:<br>More about domain controller option | and site information<br>er<br>Default-First-Site-Name<br>lode (DSRM) password | ×          |          |      |
|                                                                                                    | <                                                                                                    | Previous Next >                                                               | Install    | Cance    | el   |

**B12.** Muc Additional Options  $\rightarrow$  Chon Any domain controller

| D 11 (020) 001212            | 57   Hount, 095 |
|------------------------------|-----------------|
| - 0                          | ×               |
| TARGET SER<br>PC06.23th02.vn | VER             |
|                              | V               |
|                              | tall Cance      |

B13. Các mục còn lại chọn Next và Install để cài đặt

B14. Sau khi máy được Restart, chỉnh lại địa chỉ Alternate DNS Server

| $ ightarrow \ \uparrow$ 🛐 « Network  | and Internet   Network and Sharing Center   V  O  Search Control Panel                                                                                                    |
|--------------------------------------|----------------------------------------------------------------------------------------------------|
| Control Panel Home                   | View your basic network information and set up connections  Fibernet Statue  Fibernet Properties  X                                                                                                    |
| Change advanced sharing<br>settings  | Networking     s:     No Internet access       Co     s:     Ethernet       Internet Protocol Version 4 (TCP/IPv4) Properties     X                                                                                                    |
|                                      | General         Th       You can get IP settings assigned automatically if your network supports this capability. Otherwise, you need to ask your network administrator for the appropriate IP settings.       ccess point.         C       Ogbtain an IP address automatically       tion.         Image: C       Image: C       192.168.1.150         Subnet mask:       255.255.0       192.168.1.1 |
| See also                             | I       Optain DNS server address automatically         Image: Usg the following DNS server addresses:         Preferred DNS server:       192 . 168 . 1 . 100         Alternate DNS server:       192 . 168 . 1 . 150                                                                                                    |
| Internet Options<br>Windows Firewall | Validate settings upon exit Advanced                                                                                                    |

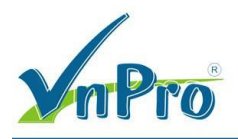

## PHÀN 4: TẠO DOMAIN GROUP VÀ DOMAIN USER (PC01 – Primary ADDS)

**B1.** Vào Server Manager  $\rightarrow$  Tools  $\rightarrow$  Active Directory Domains and Trusts

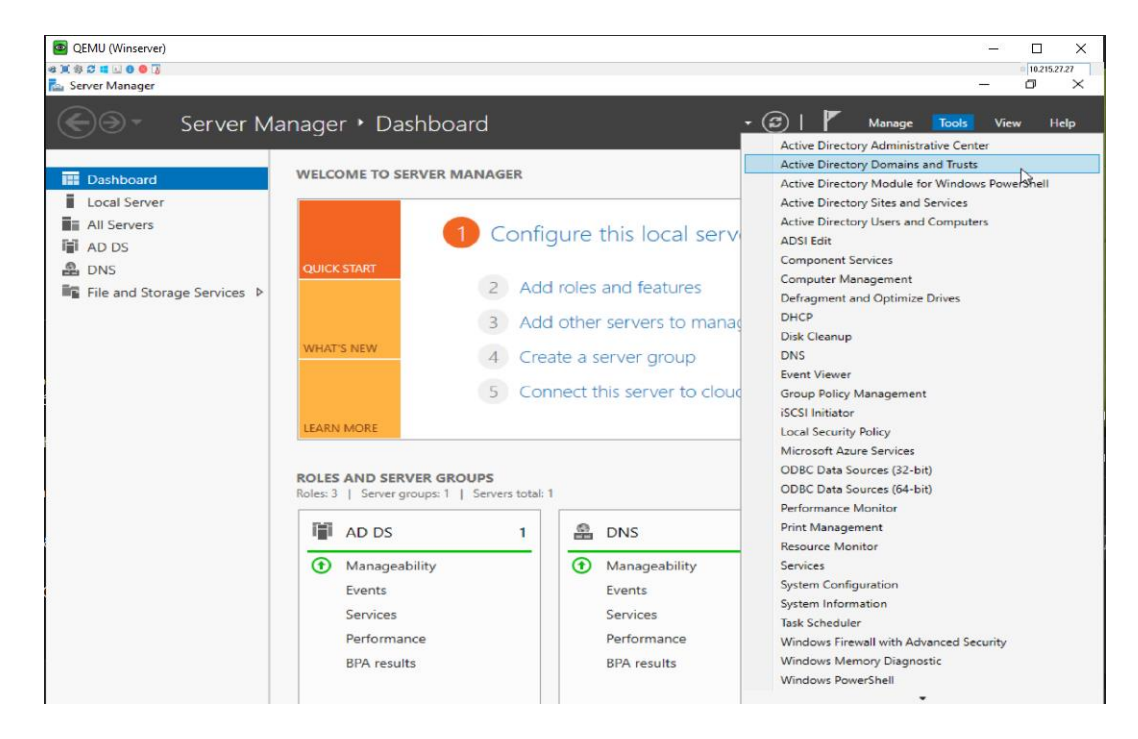

B2. Click chuột phải vào Server → Manage

| 🛃 Active Direct | ory Domains and Trusts        |   |                                          |
|-----------------|-------------------------------|---|------------------------------------------|
| File Action     | <u>V</u> iew <u>H</u> elp     |   |                                          |
| 🔶 🔿 📄           | 1 🗊 🔒 🛛 🖬                     |   |                                          |
| Active Directo  | ory Domains and Trust Name    |   | Туре                                     |
| 2511102         | Manage                        |   | There are no items to show in this view. |
|                 | Raise Domâin Functional Level |   |                                          |
|                 | View                          | > |                                          |
|                 | Export List                   |   |                                          |
|                 | Properties                    |   |                                          |
|                 | Help                          |   |                                          |
|                 |                               |   |                                          |

**B3.** Tại cửa sổ Active Directory Users and Computer, chuột phải vào Server  $\rightarrow$  New  $\rightarrow$  Group

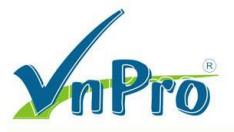

| Active Directory Users and Computers                                                                                                    |                                                                                                    | _ | $\times$ |
|----------------------------------------------------------------------------------------------------|----------------------------------------------------------------------------------------------------|---|----------|
| <u>File Action View H</u> elp                                                                                                    |                                                                                                    |   |          |
| 🔶 🤿 🙍 💼 🗎 🗐 🐼 📑                                                                                                    | 🐍 🔌 📁 🍸 🚨 🖗                                                                                                    |   |          |
| Active Directory Users and Com     Saved Queries     Builtin     Delegate Control     Find     Change Domain     Change Domain Controller     Raise domain functional level.     Operations Masters | Type Description<br>builtinDomain<br>tainer Default container for up<br>nizational Default container for do<br>tainer Default container for sec<br>tainer Default container for ma<br>tainer Default container for up |   |          |
| New                                                                                                    | > Computer                                                                                                    |   |          |
| All Tasks                                                                                                    | > Contact                                                                                                    |   |          |
| View                                                                                                    | Group                                                                                                    |   |          |
| Refresh<br>Export List                                                                                                    | netOrgPerson w<br>msDS-ShadowPrincipalContainer<br>msImaging-PSPs                                                                                                    |   |          |
| Properties                                                                                                    | MSMQ Queue Alias                                                                                                    |   |          |
| Help                                                                                                    | Organizational Unit                                                                                                    |   |          |
|                                                                                                    | Printer                                                                                                    |   |          |
| < >                                                                                                    | User<br>Shared Folder                                                                                                    |   |          |
| Create a new object                                                                                                    | Shared Folder                                                                                                    |   |          |

**B4.** Nhập tên Group  $\rightarrow$  OK

| New Object - Group          |               | $\times$ |
|-----------------------------|---------------|----------|
| Create in: 23TH0            | 2.VNPRO/      |          |
| Group name:                 |               |          |
| 23TH02                      |               |          |
| Group name (pre-Windows 200 | 00):          |          |
| 23TH02                      |               |          |
| Group scope                 | Group type    |          |
| O Domain local              | Security      |          |
| Global                      | Obistribution |          |
|                             |               |          |
|                             |               |          |
|                             |               |          |
|                             | OK Ca         | ncel     |

**B5.** Tại cửa sổ Active Directory Users and Computer, chuột phải vào Server  $\rightarrow$  New  $\rightarrow$  User

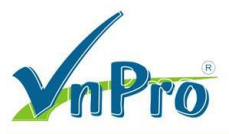

| Active Directory Users and Computers                                                                                                    | _ | $\times$ |
|----------------------------------------------------------------------------------------------------|---|----------|
| <u>File Action View Help</u>                                                                                                    |   |          |
| ⇐ ➡   🚈 📅   🗊 @ 📾   🛛 🗊   🐍 🗽 🗑 🍸 🖉 🍇                                                                                                    |   |          |
| Active Directory Users and Com       Name       Type       Description         > Saved Queries       Builtin       builtinDomain         > Builtin       Delegate Control       iner       Default container for up         > Builtin       Delegate Control       iner       Default container for do         > ☐ Don       Change Domain       iner       Default container for sec         > ☐ Fore       Change Domain Controller       iner       Default container for up         > ☐ Mar       Raise domain functional level       ty Group       ty Group |   |          |
| New > Computer                                                                                                    |   |          |
| All Tasks > Contact                                                                                                    |   |          |
| View Sroup                                                                                                    |   |          |
| Refresh msDS-ShadowPrincipalContainer<br>Export List msImaging-PSPs                                                                                                    |   |          |
| Properties MSMQ Queue Alias                                                                                                    |   |          |
| Help Organizational Unit<br>Printer                                                                                                    |   |          |
| User                                                                                                    |   |          |
| Create a new object                                                                                                    |   |          |

**B6.** Nhập các trường thông tin  $\rightarrow$  Next

| New Object - User    |                      | × |
|----------------------|----------------------|---|
| 🤱 Create in:         | 23TH02.VNPRO/        |   |
| First name:          | Viet Duc Initials:   |   |
| Last name:           | Tran                 |   |
| Full name:           | Viet Duc Tran        |   |
| User logon name:     |                      |   |
| VietDuc              | @23TH02.VNPRO ~      |   |
| User logon name (pre | -Windows 2000):      |   |
| 23TH02\              | VietDuc              |   |
|                      |                      |   |
|                      | < Back Next > Cancel | I |

**B7.** Nhập Password cho user  $\rightarrow$  VnPro@123  $\rightarrow$  Chọn các tùy chọn Password hoặc vô hiệu hóa user (ở đây mình làm đang làm test nên chọn luôn User cannot change password )  $\rightarrow$  Next

|                   | ×                                                  |
|-------------------|----------------------------------------------------|
| 102.VNPRO/        |                                                    |
| •••••             |                                                    |
| •••••             |                                                    |
| ord at next logon |                                                    |
| word              |                                                    |
|                   |                                                    |
|                   |                                                    |
|                   |                                                    |
|                   |                                                    |
|                   |                                                    |
| < Back Next >     | Cancel                                             |
|                   | 102.VNPRO/<br>•••••••••••••••••••••••••••••••••••• |

**B8.** Kiểm tra lại thông tin user  $\rightarrow$  Finish

| ew Obje  | ect - User      |                                       |        |
|----------|-----------------|---------------------------------------|--------|
| 8        | Create in:      | 23TH02.VNPRO/                         |        |
| When y   | ou click Finish | the following object will be created: |        |
| Full nar | me: Viet Duc T  | an                                    | ^      |
| User lo  | gon name: Viel  | Duc@23TH02.VNPRO                      |        |
| The us   | er cannot char  | ge the password.                      |        |
|          |                 |                                       |        |
|          |                 |                                       |        |
|          |                 |                                       |        |
|          |                 |                                       | ~      |
|          |                 |                                       |        |
|          |                 | C Back Einish                         | Cancel |

**B9.** Quay trở lại PC02  $\rightarrow$  Chọn Other User  $\rightarrow$  Nhập User/Pass vừa tạo

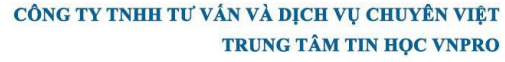

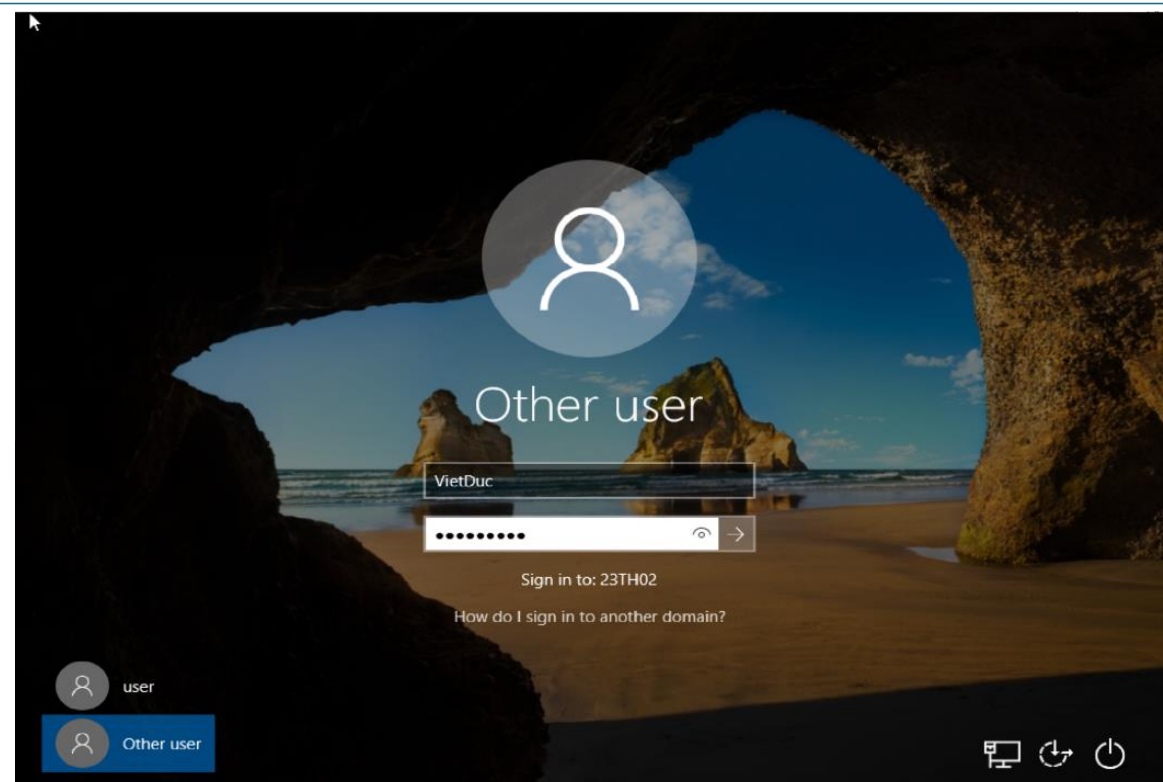

B10. Như vậy sau khi máy đã vào domain và đăng nhập với tài khoản Viet Duc Tran

| ← → ~ ↑ 🦲 > This PC > Local Disk (C:) > Users                                                                                                    |          |                                                                                              | ~ 2                                                                                                    | ✓ ひ Search Users                                                 |      |   |
|----------------------------------------------------------------------------------------------------|----------|----------------------------------------------------------------------------------------------|----------------------------------------------------------------------------------------------------|------------------------------------------------------------------|------|---|
| <ul> <li>✓ Quick access</li> <li>Desktop</li> <li>✓ Downloads</li> <li>※ Documents</li> <li>✓ User Accounts</li> <li>✓ → ↑ ※</li> <li>Control Panel Hon</li> </ul> | > Contro | Jame<br>defaultuser0<br>Public<br>user<br>VietDuc<br>I Panel > User Accounts > User Accounts | Date modified<br>12/27/2018 5:41 PM<br>12/27/2018 5:47 PM<br>10/12/2023 1:44 AM<br>10/12/2023 2:13 AM<br>ccounts | Type<br>File folder<br>File folder<br>File folder<br>File folder | Size | > |

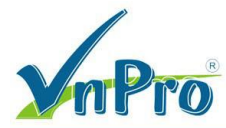

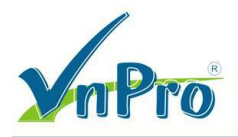

**B11.** Quay trở lại Additional DC (PC06), vào Server Manager Server Manager  $\rightarrow$  Tools  $\rightarrow$ 

Active Directory Domains and Trusts → Click chuột phải vào Server → Manage

| Active 😹 | Directory Domains and Trusts                                                                                                    |   | _ |   | $\times$ |
|----------|----------------------------------------------------------------------------------------------------|---|---|---|----------|
| File Act | ion View Help                                                                                                    |   |   |   |          |
| Active   | Active Directory Users and Computers     File Action View Help                                                                                                    | - |   | × | •        |
|          | 🗢 🔿 📶 📋 📴 🧟 😼 📓 🐨 🖉 🏂 🗞                                                                                                    |   |   |   | •        |
|          | <ul> <li>Active Directory Users and Com</li> <li>Saved Queries</li> <li>Saved Queries</li> <li>Saved Queries</li> <li>Sathour Vippe</li> <li>Description</li> <li>Builtin</li> <li>Computers</li> <li>Computers</li> <li>ForeignSecurityPrincipal</li> <li>Managed Service Accour</li> <li>Users</li> <li>Viet Duc Tran</li> <li>Viser</li> </ul> |   |   |   | F        |
|          |                                                                                                    |   |   |   |          |

Ta thấy được group và user trên Primary DC đã được đồng bộ sang ADC

#### PHÀN 5: Các câu lệnh PowerShell liên quan

- Di chuyển domain master roles từ Main DC sang Addition DC, nhằm giảm workloads mà Main DC phải thực hiện

#### Thực hiện:

- Trên Main DC -> Open Powershell

# Transfer RID Master Role

Move-ADDirectoryServerOperationMasterRole -Identity <tên máy Add DC> -OperationMasterRole RIDMaster

# Transfer PDC Emulator Role

Move-ADDirectoryServerOperationMasterRole -Identity <tên máy Add DC> -OperationMasterRole PDCEmulator

# Transfer Infrastructure Master Role

Move-ADDirectoryServerOperationMasterRole -Identity <tên máy Add DC> -OperationMasterRole InfrastructureMaster

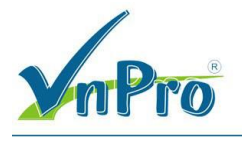

#### Kiểm tra kết quả bằng câu lệnh

netdom query fsmo

**D**C: 276 - 278 Ung Van Khiem, P.25, Q.Binh Thanh, Tp Ho Chi Minh **D**T: (028) 35124257 | **Hotline**: 0933427079 **Email**: vnpro@vnpro.org